## Vejledning til Unilogin

Alle studerende og ansatte har et UNI-Login.

Se dine muligheder nedenfor

## Hvordan finder jeg mit Unilogin brugernavn:

- 1. Find en side der benytter Unilogin F.eks. <u>https://skoletube.dk</u>
- 2. Vælg login
- 3. Vælg "Få mit brugernavn"
- 4. Log på med MitID for at få vist dit brugernavn

| Unilog                | in                            |
|-----------------------|-------------------------------|
| () Foræ<br>MitID/Ne   | ldre bør logge ind med<br>mID |
| Brugernavn            |                               |
| I                     |                               |
|                       | Næste                         |
| Andre mulig           | (heder                        |
| Log ind med           | f.eks. MitID/NemID            |
| <u>Fa mit eller n</u> | nit barns brugernavn          |
| *                     | BØRNE- OG                     |

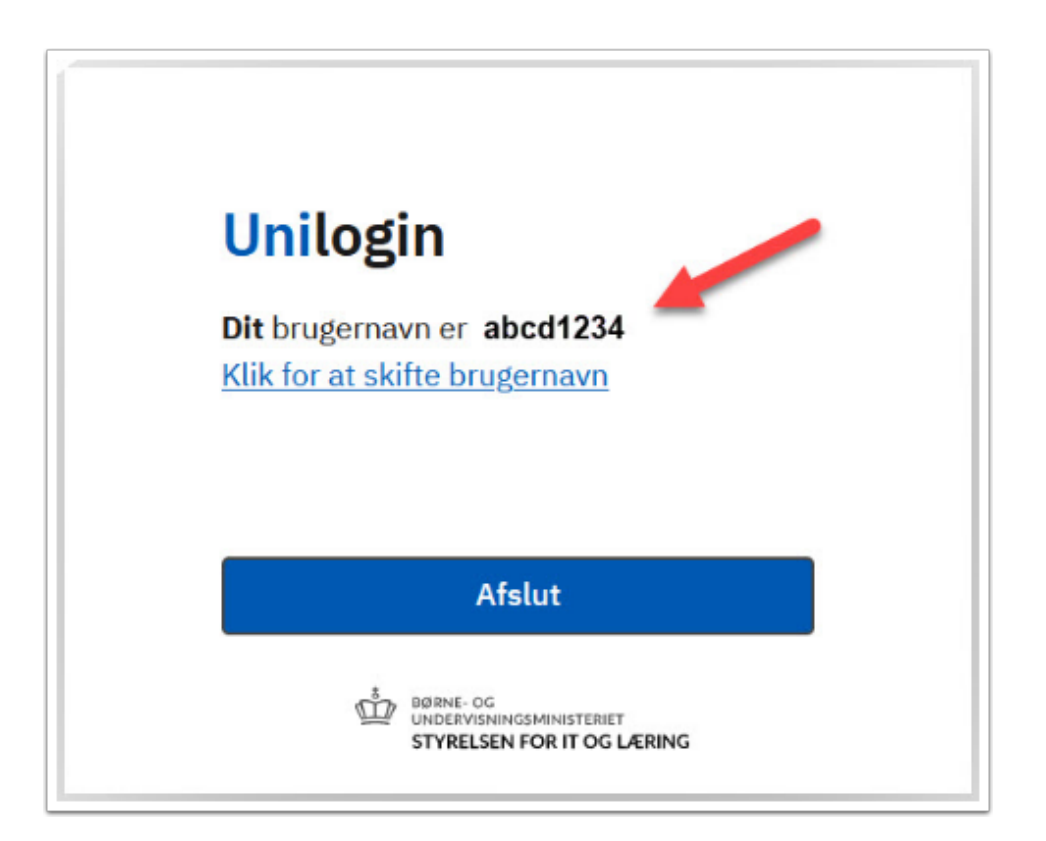

## Hvordan ændrer jeg min adgangskode til Unilogin:

- 1. Find en side der benytter Unilogin F.eks. <u>https://skoletube.dk</u>
- 2. Vælg login
- 3. Indtast dit brugernavn og vælg "Næste"
- 4. Vælg "Få en ny adgangskode"
- 5. Vælg "Skift adgangskode"
- 6. Log på med MitID for at få en ny kode
- 7. Vælg evt. selv en ny kode

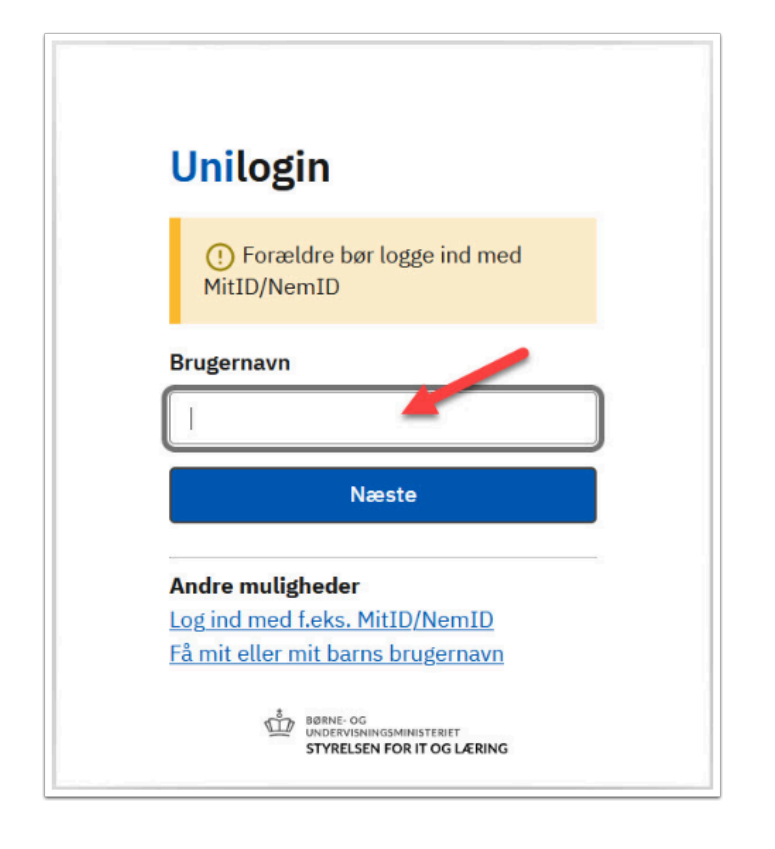

| Unilogin           |         |
|--------------------|---------|
| Adgangskode        |         |
|                    |         |
| ← Tilbage          | Log ind |
| Andre muliøheder   |         |
| Få en ny adgangsko | de      |

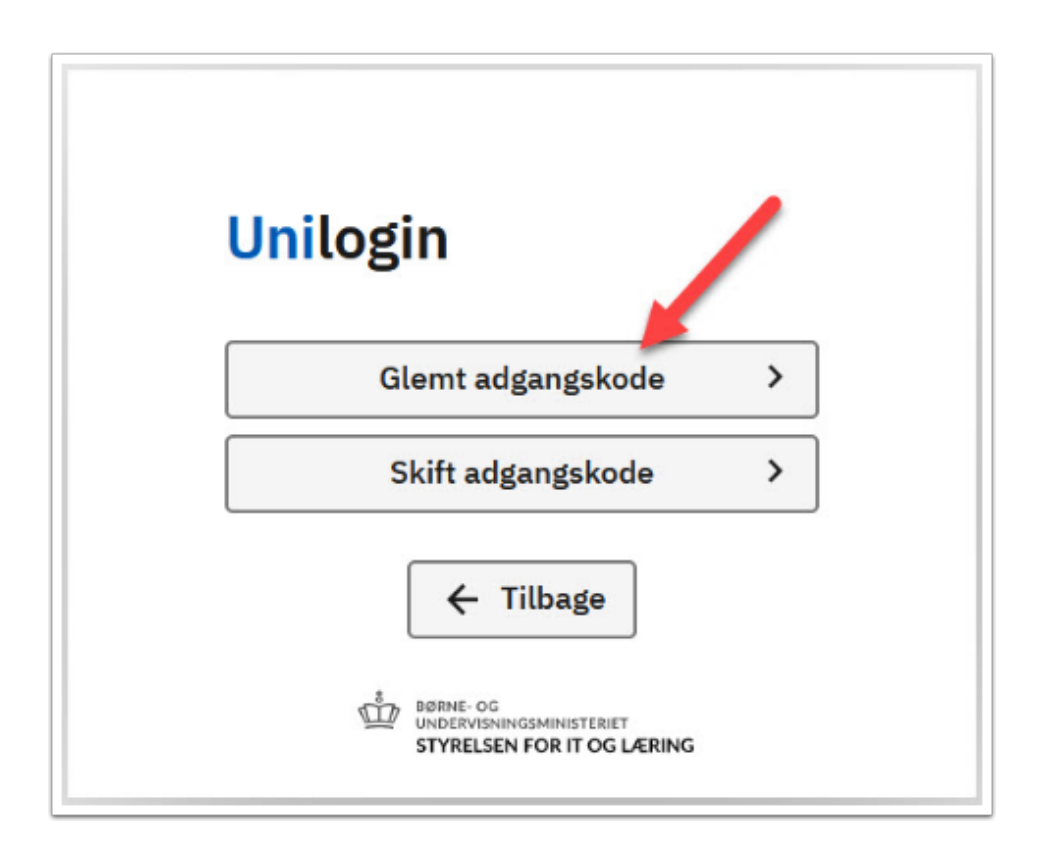

Bruger du ikke dit Unilogin så tit, kan du i stedet vælge, at logge på med MitId.